### Memberships in the new RIDERNET 2.0

Login at https://ridernet.com.au/

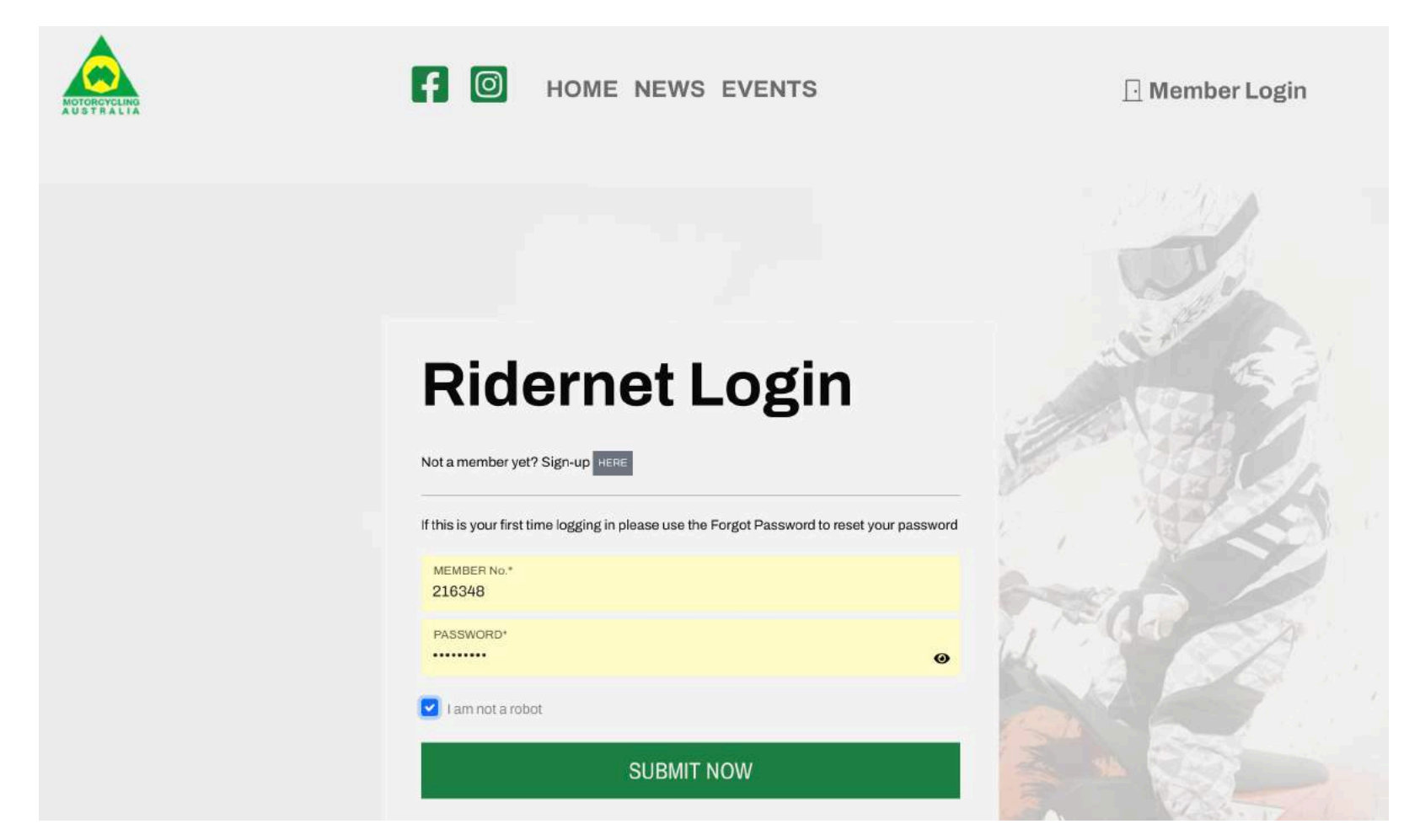

Go to the My Profile button by clicking on your name top right hand side of screen

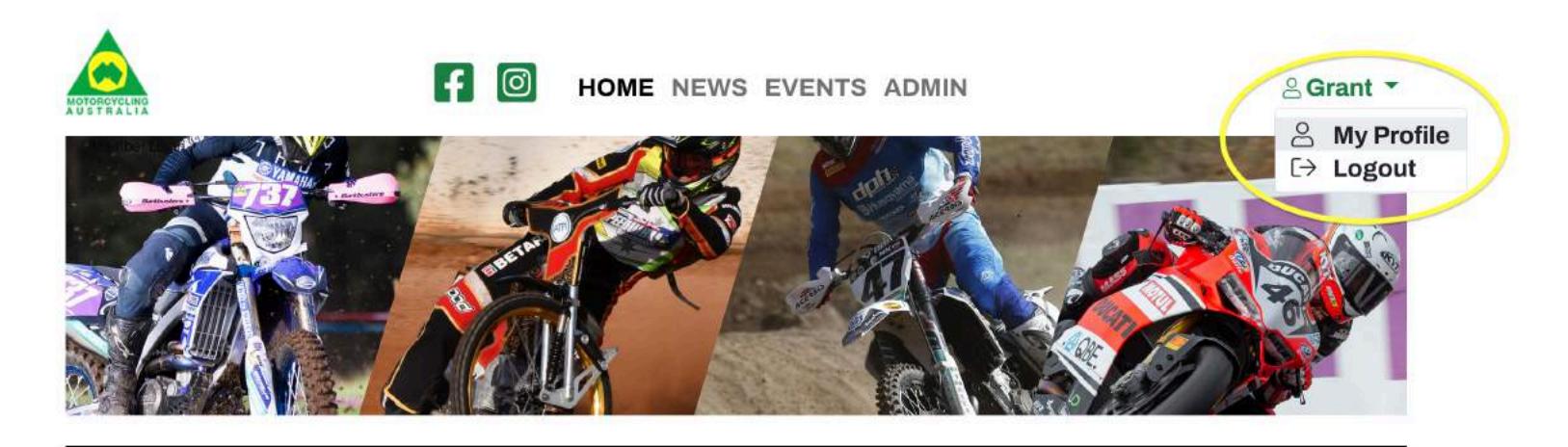

My Licences

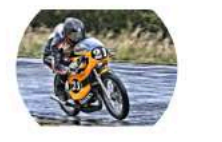

|                         | EXPIRY     | STATUS          | STATE |        |
|-------------------------|------------|-----------------|-------|--------|
| Senior National Licence | 10/05/2023 | Paid - Approved | QLD   | View @ |
| Senior National Licence | 10/05/2022 | Paid - Approved | QLD   | View © |
|                         |            |                 |       | More   |

Go to the Club Memberships button top right of the options.

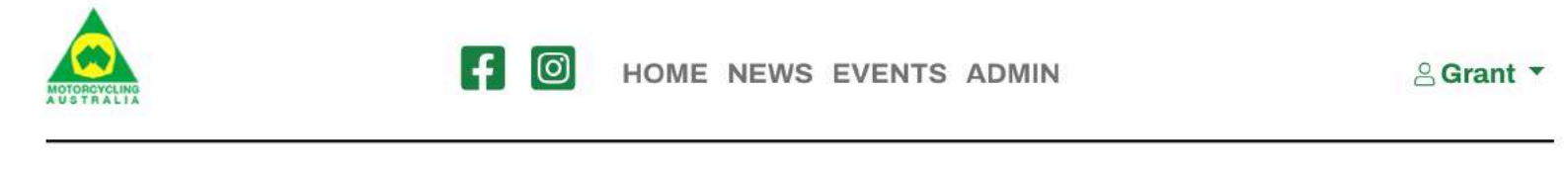

#### Profile

Grant Jordan > Profile

Member #: 216348

Please note that as the system may still be migrating data you may see some information from your profile missing. If you find any data missing or incorrect please notify membershipsupport@ma.org.au.

| PERSONAL<br>INFORMATION |   | FAMILY<br>MEMBERS          |   | LICENCES     |   |                     |   |  |
|-------------------------|---|----------------------------|---|--------------|---|---------------------|---|--|
| Personal information    | 9 | My Family (change user) (- | € | My Licences  | Ð | Club Memberships (  | Э |  |
| EVENTS                  |   | PICTURE                    |   | BIKES        |   | RIDING<br>NUMBERS   |   |  |
| Events                  | € | Manage Profile Picture     | € | Manage bikes | Э | My Riding numbers ( | Э |  |
| GRADES                  |   | ENDORSEMENTS               |   | TRANSPONDERS |   | DISCIPLINES         |   |  |

#### Click on Add Club top left hand side of screen

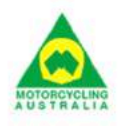

HOME NEWS EVENTS ADMIN

a Grant ▼

| Club       | S                                |                 |       |                                   |                            |         |         |                  |
|------------|----------------------------------|-----------------|-------|-----------------------------------|----------------------------|---------|---------|------------------|
| Add Club + |                                  |                 |       |                                   |                            |         |         | Member #: 216348 |
| IU         | Ad Club CLUB NAME                | SUBURB          | STATE | TYPE                              | PERIOD                     | STATUS  | COST    |                  |
| 751205     | QLD Early Motorcycle Sports Club | Redlciffe North | QLD   | 2022 Renewing Senior membership   | 01-Jan-2022<br>31-Dec-2022 | Paid    | \$0.00  |                  |
| 975293     | Motorcycle Sportsmen             | Albion          | QLD   | Senior Membership                 | 01-Nov-2021<br>31-Dec-2022 | Pending | \$80.00 | Continue >       |
| 975302     | QLD Early Motorcycle Sports Club | Redlciffe North | QLD   | Renewing Senior Membership        | 01-Jan-2022<br>31-Dec-2022 | Pending | \$50.00 | Continue >       |
| 729126     | QLD Early Motorcycle Sports Club | Redlciffe North | QLD   | 2021 Renewing Senior membership   | 01-Jan-2021<br>31-Dec-2021 | Paid    | \$0.00  |                  |
| 727463     | North Brisbane Jnr MCC           | Banyo           | QLD   | 2020 2020 Family Membership       | 01-Feb-2020<br>31-Jan-2021 | Paid    | \$0.00  |                  |
| 738503     | Motoroycle Sportsmen             | Albion          | QLD   | 2020 Senior Membership Early Bird | 04-Dec-2019<br>31-Dec-2020 | Paid    | \$0.00  |                  |
| 756374     | QLD Early Motorcycle Sports Club | Redlciffe North | QLD   | 2020 New Members                  | 01-Jan-2020<br>31-Dec-2020 | Paid    | \$0.00  |                  |
| 757/1/     | Motorcycle Sportsmen             | Albion          | QLD   | 2019 Senior Membership            | 01-Jan-2019                | Paid    | \$0.00  |                  |

1: Choose QLD in the state box 2: Type "QLD Early" in the club name 3: Hit the Search button 4: Select Add Club when our club is shown

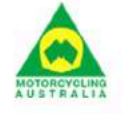

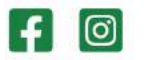

HOME NEWS EVENTS ADMIN

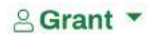

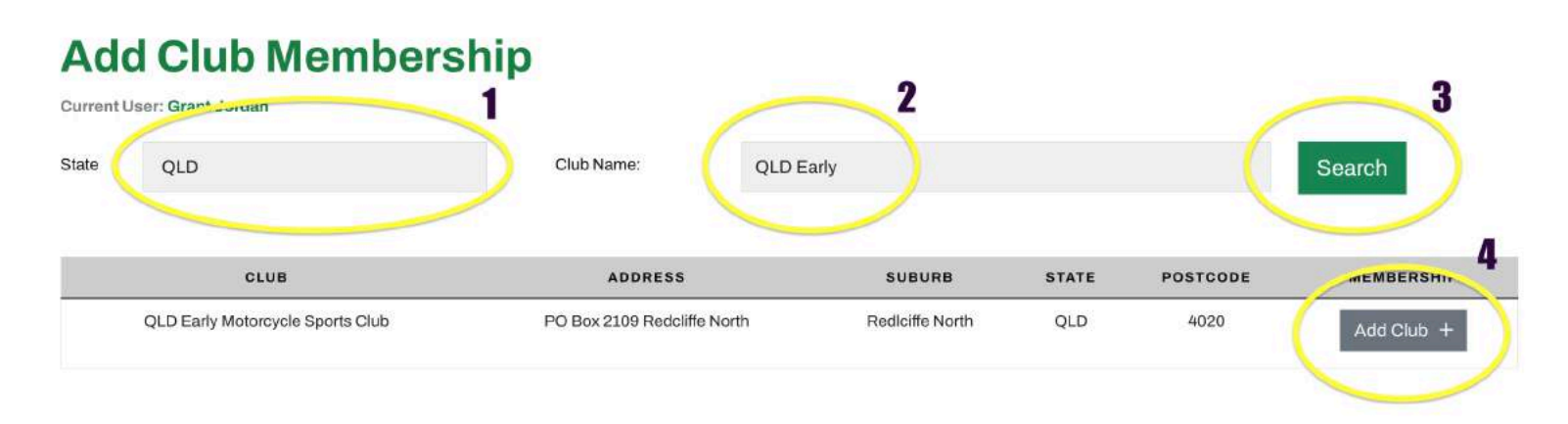

Select the correct membership for you that has 2023 in the title. Either a new member or a renewing member with our club Then select Continue

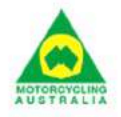

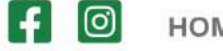

HOME NEWS EVENTS ADMIN

a Grant ▼

## **Club Membership - Type**

Club: QLD Early Motorcycle Sports Club

Current User: Grant Jordan

| ТҮРЕ                       | DESCRIPTION | AVAILABLE TO | END DATE    | COST    |          |
|----------------------------|-------------|--------------|-------------|---------|----------|
| Life membership            |             | 31-Dec-2023  | 31-Dec-2023 | \$0.00  | Select + |
| New Member 2023            |             | 31-Oct-2023  | 31-Dec-2023 | \$50.00 | Select + |
| New Members                |             | 31-Dec-2022  | 31-Dec-2022 | \$50.00 | Select + |
| Renewing member 2023       |             | 31-Oct-2023  | 31-Dec-2023 | \$50.00 | Select + |
| Renewing Senior Membership |             | 31-Dec-2022  | 31-Dec-2022 | \$50.00 | Select + |

Accept the terms, hit next

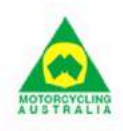

HOME NEWS EVENTS ADMIN

a Grant ▼

### **Club Membership - Terms and Conditions**

Club: QLD Early Motorcycle Sports Club (Renewing member 2023)

Please review and tick to accept the following documents.

#### **Terms and Conditions**

I accept Motorcycling Australia Licence / Membership Declaration View

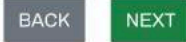

Current User: Grant Jordan

The final steps of the process are a standard online transaction via credit card.

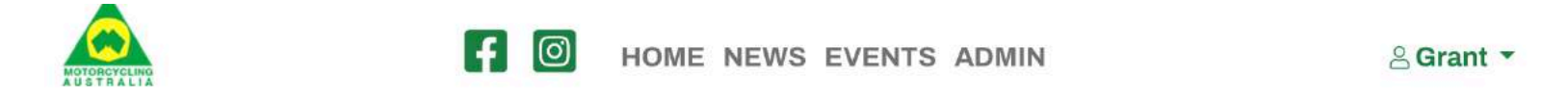

# **Club Membership - Terms and Conditions**

Club: QLD Early Motorcycle Sports Club (Renewing member 2023) Current User: Grant Jordan Payment \$1.75 Transaction Fee: \$52.32 (this includes 1.1% credit card fee \$0.57) Amount: 0 VISA 0 🍩 Type of Credit Card:\* Credit Card No:\* Expiry Date:\* Mth Year CCV:\* 0 Name on Credit Card:\* Pay Now Warning: Do not refresh during the payment process as you could be charged twice. This can take up to 2 minutes REF: 1098487